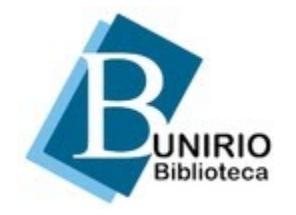

Universidade Federal do Estado do Rio de Janeiro Biblioteca Central Divisão Técnica Setor de Informação Digital

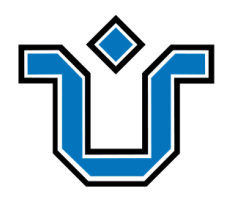

## Portal de Periódicos: Tutorial sobre como se cadastrar em uma revista

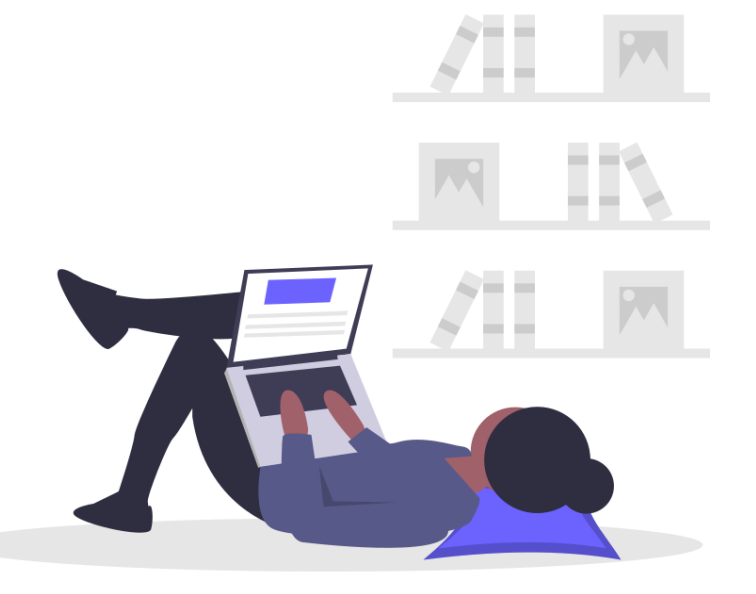

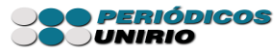

Você mesmo pode se cadastrar no sistema. Basta clicar em **"cadastro"** e preencher todos os campos. Atente-se ao correto preenchimento dos dados.

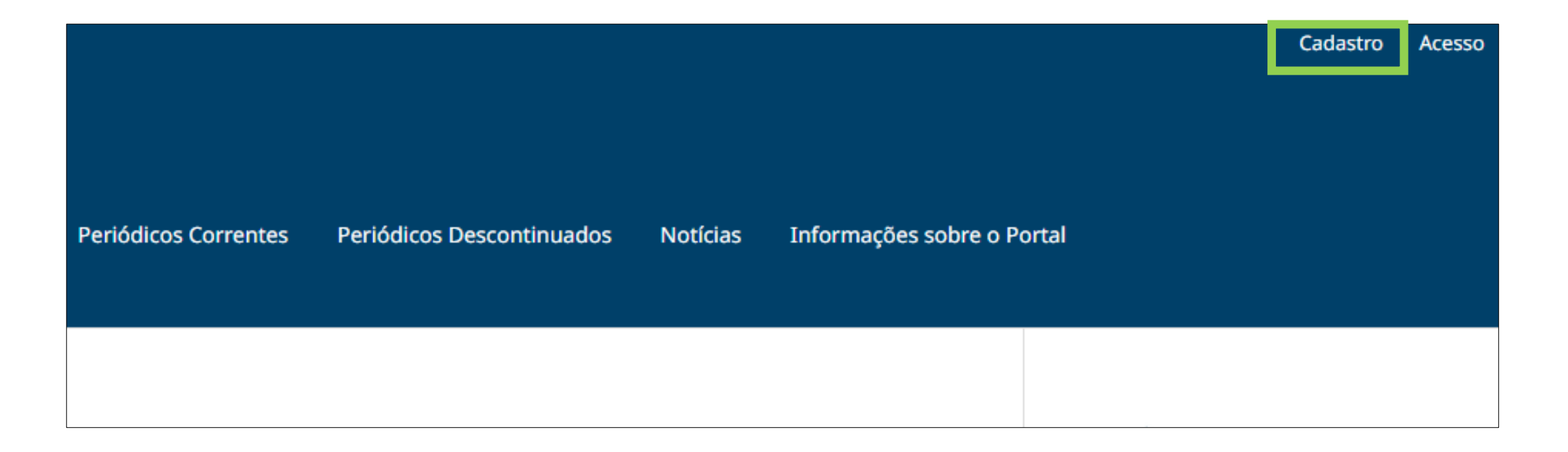

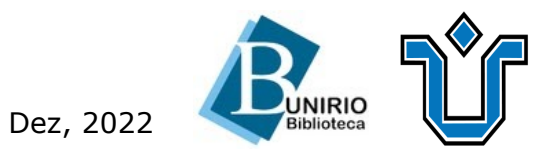

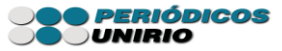

| Início / Cadastrar      |                         |
|-------------------------|-------------------------|
| Cadastrar               | RUNIRIO                 |
| Perfil                  | Biblioteca              |
| Nome Próprio *          | PERIÓDICOS<br>UNIRIO    |
| Sobrenome               |                         |
| Instituição/Afiliação * | Siga-nos no<br>Facebook |
|                         | (instagram              |
| País *                  | 🕒 YouTube               |
| Acesso                  | Open Journal Systems    |
| E-mail *                |                         |
|                         | Idioma                  |

Caso o usuário não consiga realizar seu cadastro, deve-se entrar em contato com a revista.

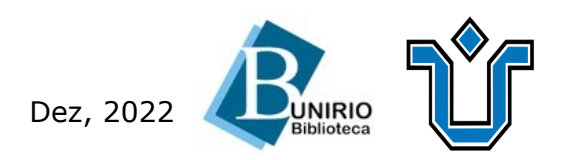

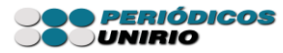

#### Ressaltamos a importância de se cadastrar **apenas em uma revista** para que não haja conflitos no sistema.

| Em quais revistas deste portal que gostaria de se registrar? |  |
|--------------------------------------------------------------|--|
| Ação: Arte do Ator em Revista                                |  |
| Leitor Avaliador                                             |  |
| Alcancead                                                    |  |
| Leitor Avaliador                                             |  |
| Anais do SIMPOM                                              |  |
| 🗆 Leitor 🔹 Avaliador                                         |  |
| Caderno de Direito e Políticas Públicas                      |  |
|                                                              |  |
|                                                              |  |
| Cadernos do Colóquio                                         |  |
|                                                              |  |
| Cadernos Virtuais de Pesquisa em Artes Cênicas               |  |
| Leitor La Avaliador                                          |  |
| DEBATES - Cadernos do Programa de Pós-Graduação em Música    |  |
| Leitor Avaliador                                             |  |
| Humanidades em Revista                                       |  |
| Leitor Avaliador                                             |  |
| Itinerarium                                                  |  |
| Leitor Avaliador                                             |  |
|                                                              |  |

Dez, 2022

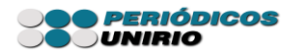

Caso o próprio usuário finalize seu cadastro, basta ele acessar em seu perfil as abas **"contato"** e **"público"** e realizar o preenchimento.

| Perfil                                                         |                                                  |                |
|----------------------------------------------------------------|--------------------------------------------------|----------------|
| Identificação Contato Papéis Público Senh                      | a Notificações Chave da API                      | <b>ð</b> Ajuda |
| Usuário                                                        |                                                  |                |
| jalves                                                         |                                                  |                |
| Nome                                                           |                                                  |                |
| Janaína 🤇                                                      | Alves                                            | 0              |
| Nome Próprio *                                                 | Sobrenome                                        |                |
| Como você prefere ser tratado(a)? Pronomes de tratamento, nome | es do meio e sufixos podem ser adicionados aqui. |                |
| Nome Público de Preferência                                    |                                                  |                |
|                                                                |                                                  |                |
| Salvar                                                         |                                                  |                |

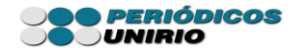

# Caso você seja editor gerente, deve escolher o usuário que deseja alterar o cadastro e clicar em "editar usuário".

| Submissões        |                 |                             |                 |                  |
|-------------------|-----------------|-----------------------------|-----------------|------------------|
| Edições           | Usuários atuais |                             |                 | Q Buscar Incluir |
| Notícias          | Nome Próprio    | Sobrenome                   | Usuário         | E-mail           |
| NULLIAS           |                 |                             |                 |                  |
| Configurações     | E mail Editar u | ufrio Dorabilitar Romovor ( | Mosslar usuária |                  |
| Usuários & Papéis | E-mail          | uario Desabilitar Remover   |                 |                  |
|                   |                 |                             |                 |                  |

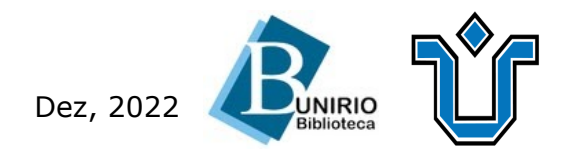

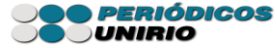

Em seguida, ir em **"+ detalhes"** para finalizar o preenchimento e atribuir outros papéis a ele. **Importante lembrar:** o editor gerente **só conseguirá alterar** os dados cadastrais do usuário **se** o mesmo estiver cadastrado apenas em sua revista. Do contrário, deve-se entrar em contato com o Setor de Informação Digital – administrador do sistema.

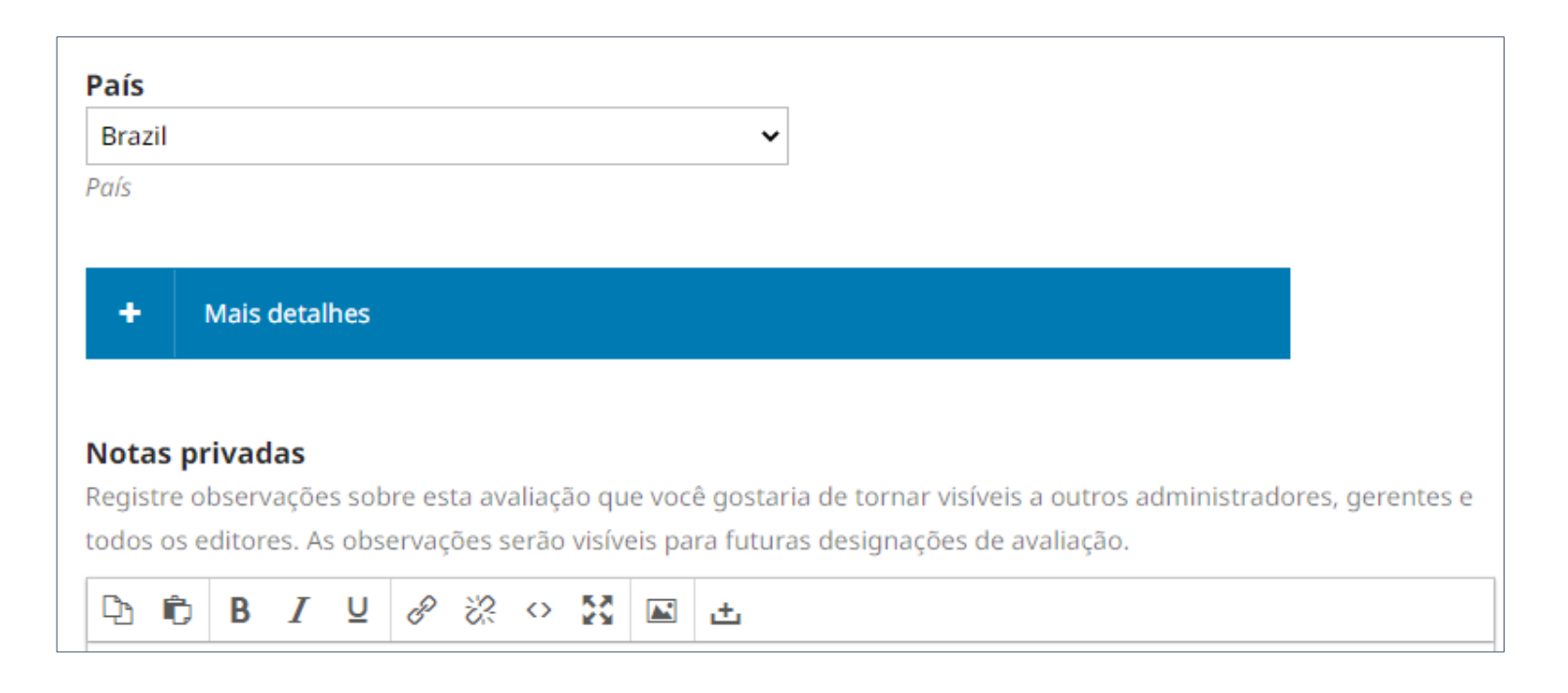

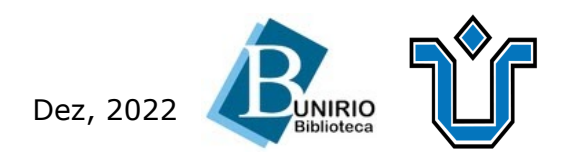

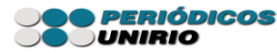

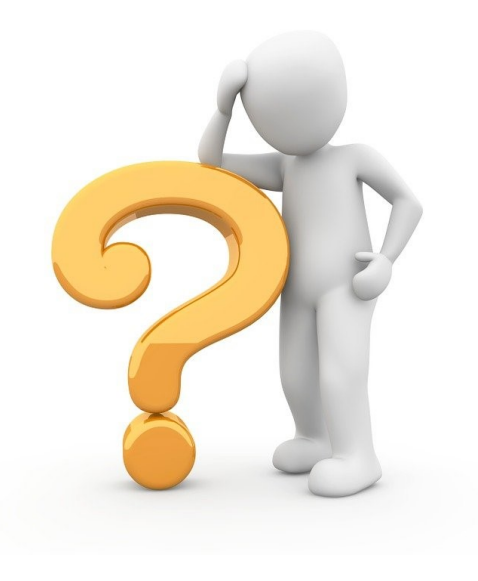

### Ficou alguma dúvida?

#### Entre em contato conosco pelo e-mail:

### biblioteca.sid@unirio.br

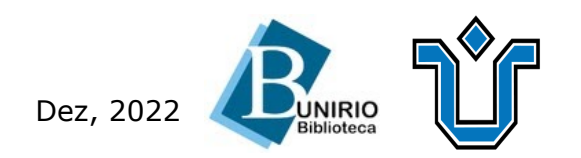

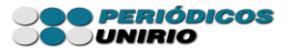